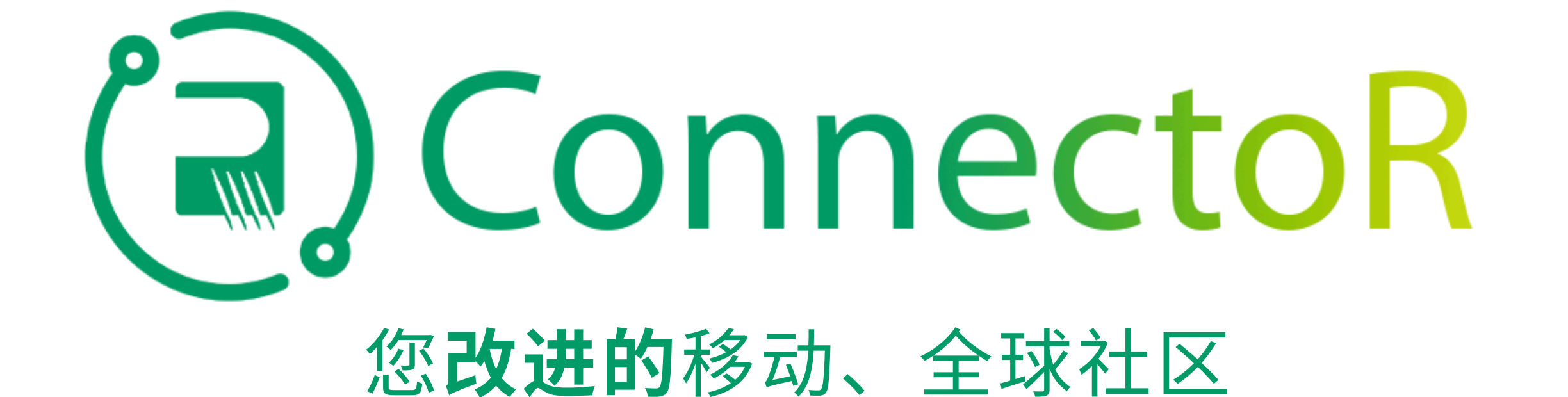

| 9:34<br>Search<br>Search<br>Firstup<br>People-First<br>Communications<br>Popen<br>People-First<br>Communications<br>Popen<br>People-First<br>Communications<br>Popen<br>People-First<br>Communications<br>People-First<br>Communications<br>People-First<br>People-First<br>P | 1a<br>1a. 在 Apple<br>App Store 或<br>Google Play<br>Store 上搜索免<br>费的 Firstup 应<br>用程序并下<br>载。 | PISS     POSE     POSE     Pose     View all     Notes     Pose     Pose <th rowspan="2"></th> <th><section-header><section-header><text><text><text><text><section-header><section-header><section-header><section-header><section-header><section-header></section-header></section-header></section-header></section-header></section-header></section-header></text></text></text></text></section-header></section-header></th> <th rowspan="2">2 2. 打开应用帮 序并点击以继续到"查找您的组织"页面。在组织" 面。在组织" 不 不 不 不 不 不 不 不 不 不 不 不 不 不 不 不 不 不 不</th> |  | <section-header><section-header><text><text><text><text><section-header><section-header><section-header><section-header><section-header><section-header></section-header></section-header></section-header></section-header></section-header></section-header></text></text></text></text></section-header></section-header> | 2 2. 打开应用帮 序并点击以继续到"查找您的组织"页面。在组织" 面。在组织" 不 不 不 不 不 不 不 不 不 不 不 不 不 不 不 不 不 不 不 |
|----------------------------------------------------------------------------------------------------|----------------------------------------------------------------------------------------------|----------------------------------------------------------------------------------------------------|--|----------------------------------------------------------------------------------------------------|---------------------------------------------------------------------------------|
| <section-header></section-header>                                                                                                    | Reco                                                                                         | ently published View all apps   Firstup Firstup, Inc.   Microsoft Outlook Microsoft Corporation   Microsoft Corporation Intune Company Portal   Microsoft Corporation Microsoft Corporation                                                                                                    |  | <section-header><section-header><section-header></section-header></section-header></section-header>                                                                                                    |                                                                                 |

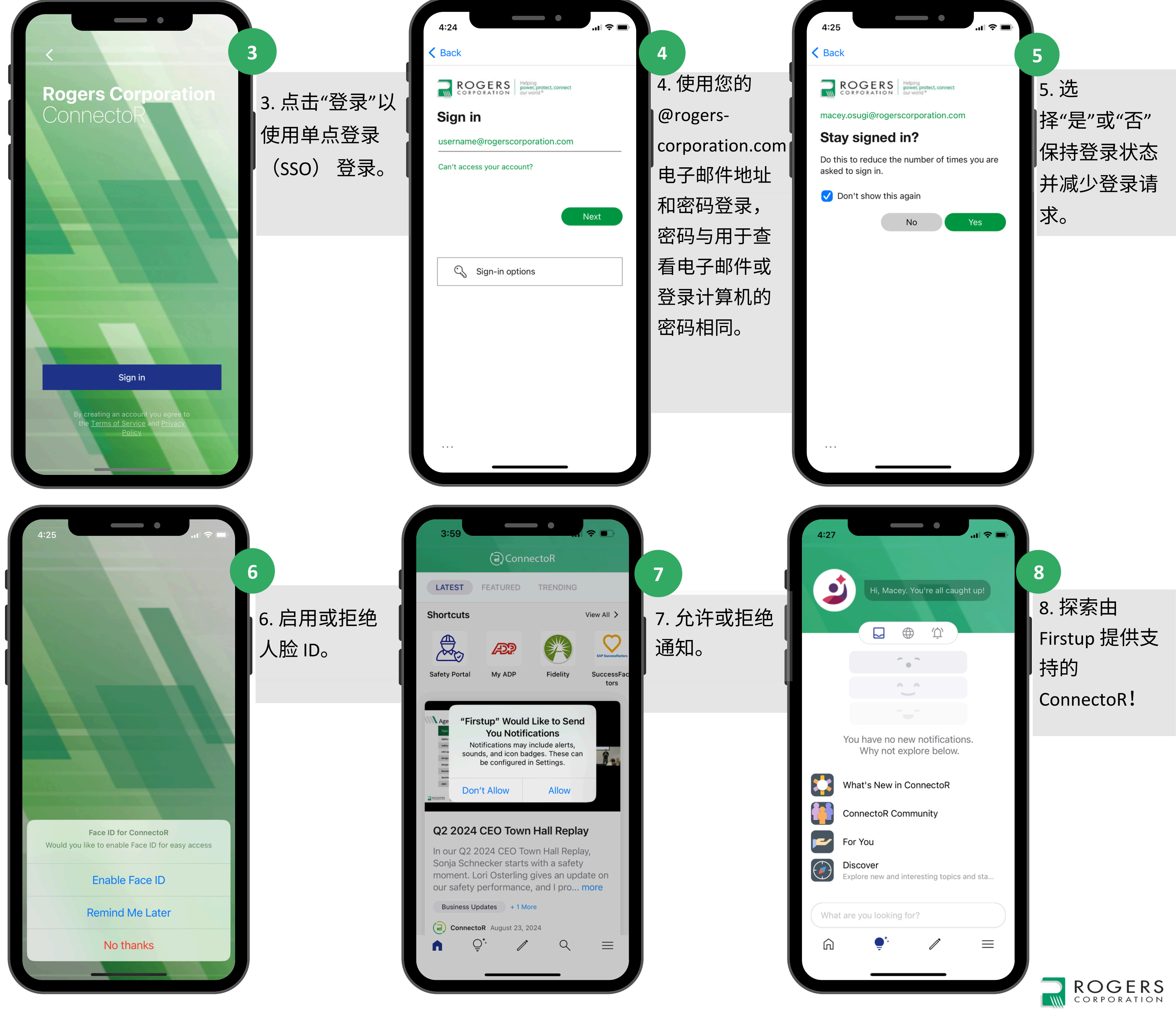